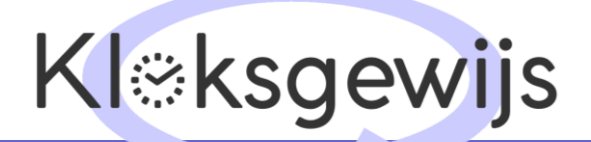

GEBRUIKSAANWIJZING Model: ZA , ZB en ZAH, ZBH

### **LED klokken** GEBRUIKSAANWIJZING Model: ZA , ZB en ZAH, ZBH

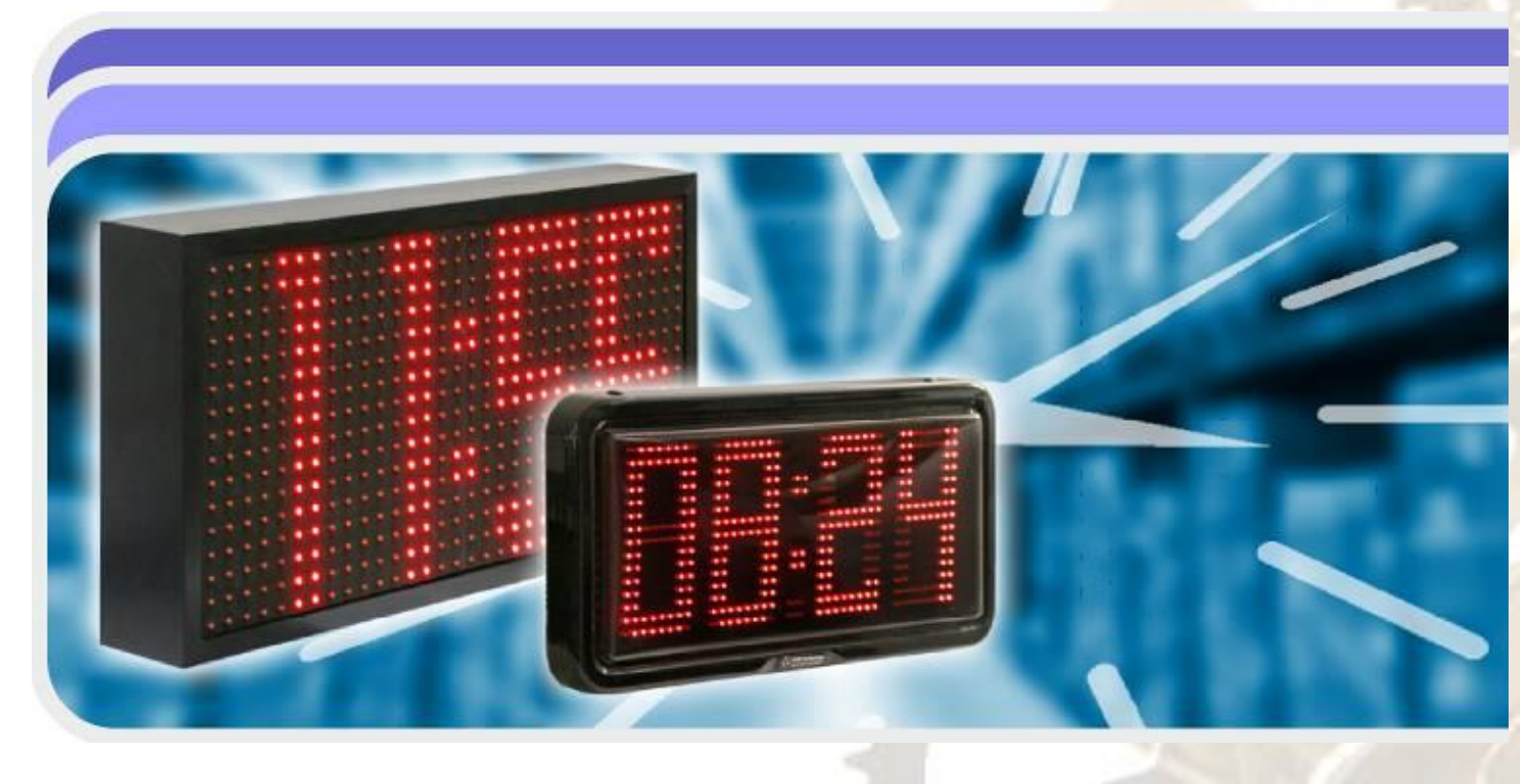

Kloksgewijs Deken Fritsenstraat 59 5243 VM Rosmalen Tel: 073 - 851 37 48 www.kloksgewijs.nl info@kloksgewijs.nl

#### Introductie

De modellen in de ZA , ZB en ZAH, ZB H- serie zijn compacte klokken met verschillende configuratie- opties . Een intuïtief gebruikersmenu, dat wordt bediend met een afstandsbediening, stelt u in staat de klok volledig aan te passen. De klok, voorzien van een netwerk communicatiemodule, kunt u instellen via de interne website en heeft de mogelijkheid voor tijdsynchronisatie met behulp van de Internet tijd servers.

De klok heeft de volgende mogelijkheden:

- Aanpassen van de weergave: de klok, de datum en de temperatuur,
- Aanpassen van het datumformaat en het tijdformaat (12 uur of 24 uur),
- Handmatig en automatische helderheidsregeling,
- ECO-stand voor gereduceerd stroomverbruik dmv instelbare weergave
- 30 alarmpunten te programmeren,
- De vorm van het displaylettertype kiezen,
- Automatische tijdswisseling van zomertijd en wintertijd voor verschillende locaties
- GPS-tijd synchronisatie (met optionele GPS ontvanger),
- Synchronisatie met behulp van het NTP-Internet-servers in (beschikbaar bij de optie Ethernet, toegang tot Internet noodzakelijk),
- Master mode (voor een lokale tijdsserver compatibel met NTP (functie beschikbaar in de optie Ethernet, vereist geen internettoegang),
- Synchronisatie met de lokale "Master Mode" server (functie beschikbaar in de optie Ethernet, vereist geen internettoegang)
- Configuratie via de interne website (functie beschikbaar in de Ethernet-optie, vereist geen internettoegang)
- Weergave synchronisatie in 3 standen (master, basic slave master verzendt alleen displayinformatie, full slave - master verzendt displayinformatie en temperatuur) tussen alle soorten klokken (de beschikbare optie ethernetfunctie vereist toegang tot het lokale netwerk),
- Temperatuurweergave in graden Celsius of graden Fahrenheit
- Temperatuur offset instellen
- Individuele kloknaam instellen (de functie die beschikbaar is in de Ethernet-optie vereist toegang tot het lokale netwerk),
- een taal instellen op de interne website (Engels of Pools, de functie die beschikbaar is in de Ethernet-optie, vereist toegang tot het lokale netwerk),
- stopwatch-functie, een timer die optelt en een timer die aftelt. Het einde van het tellen wordt gesignaleerd door een ingebouwd relais .

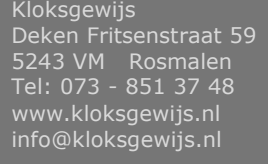

#### Klokaansluitingen

Fig. 1 toont de klokaansluitingen die beschikbaar zijn na het verwijderen van de behuizingsdeksel. NOTITIE! Het verwijderen van de behuizingsdeksel moet worden uitgevoerd als de stroom is losgekoppeld. Deze taak moet met de nodige voorzichtigheid worden uitgevoerd .

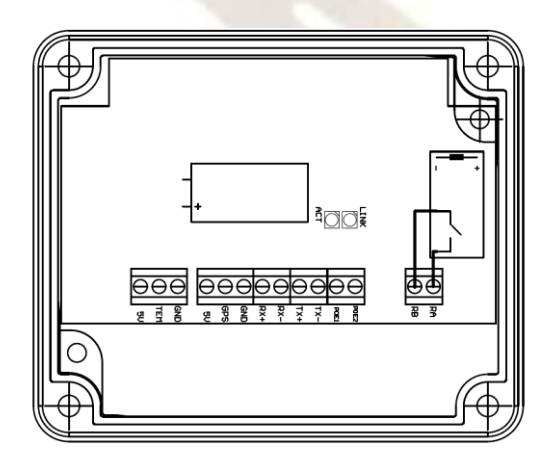

Fig. 1 . Prestige Line klokconnectoren

Lijst met klokaansluitingen van de Prestige Line

| Symbool    | Functie                                   | Opmerking                                                                                   | 16                                                     |
|------------|-------------------------------------------|---------------------------------------------------------------------------------------------|--------------------------------------------------------|
| RA, RB     | Zender (alarmering apparaat)              | Contact sluiten, normaal ope<br>belasting:<br>- resistief : 5 A 250<br>- inductief: 2 A 250 | en, toegestane<br>0 VAC, 5A 30 VDC<br>0 VAC, 2A 30 VDC |
| TX +       |                                           | Pin nr. 1 van RJ-45-stekker                                                                 |                                                        |
| TX-        | Ethernet (e. p. tie)                      | Pin nr. 2 van RJ-45-stekker                                                                 |                                                        |
| RX +       |                                           | Pin nr. 3 van RJ-45-stekker                                                                 |                                                        |
| RX-        |                                           | Pin nr. 6 van RJ-45-stekker                                                                 |                                                        |
| POE1, POE2 | PoE- lijnen (Power over Ethernet)         | Compatibel met standaard I<br>+ , fantoom ( actieve ) krac                                  | EEE 802.3a <mark>t (Po</mark> E<br>nt )                |
| GPS        | GPS-modulesignaal                         | Werkt met GPS GM-2                                                                          |                                                        |
| TEM        | Thermometer                               | -                                                                                           | 72                                                     |
| 5V         | Stroomvoorziening voor de externe modules | Stroomvoorziening voor de O<br>thermometer                                                  | GPS en de                                              |
| GND        | systeemaarding                            | -                                                                                           |                                                        |

Kloksgewijs Deken Fritsenstraat 59 5243 VM Rosmalen Tel: 073 - 851 37 48 www.kloksgewijs.nl info@kloksgewijs.nl

#### De klok configureren met behulp van het menu

Het configureren van de klok met behulp van de afstandsbediening via het gebruikersmenu.

Figuur 2 toont de afstandsbediening , samen met de uitleg van de functie van elke knop.

Open het gebruikersmenu met behulp van de MENU toets. U navigeert en wijzigt de instellingen met behulp van de toetsen : ▲ ▼ ◄ ►

- Menu
- ▲ ▼ Volgende / Vorige positie
- ◄ ► Verander waarde plus / min

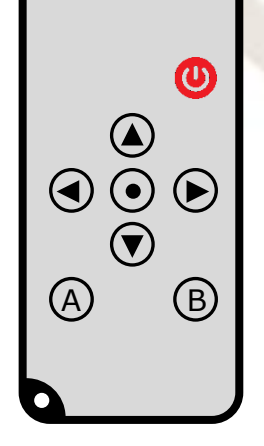

Afb. 2 Afstandsbediening

#### Een afstandsbediening verbinden met de klok

Bij de levering van een nieuwe klok met afstandsbediening is de afstandsbediening al gekoppeld met de klok. Wilt u een extra of vervangende afstandsbediening koppelen met de klok? Volg dan onderstaande instructie.

- 1) Zet de klok aan of als deze al aanstond, dan de klok 10 sec uitzetten en weer aanzetten.
- 2) Richt de afstandsbediening naar het display en voer de volgende reeks knoppen in.

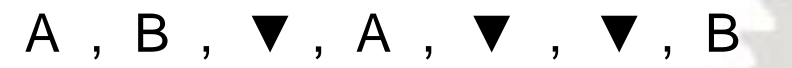

3) Het woord "SAVE" moet even verschijnen (als de afstandsbediening al in het geheugen van de klok staat, moet "dub" worden weergegeven).

#### OPMERKING!

De toetsenreeks moet binnen 60 seconden na het inschakelen van de klok worden ingevoerd. Na een mislukte poging hoeft u de klok niet uit te schakelen - binnen 60 seconden kunt u een onbeperkt aantal pogingen doen. Onthoud - door de reeks in te voeren, drukt u heel snel op de knoppen!

Kloksgewijs Deken Fritsenstraat 59 5243 VM Rosmalen Tel: 073 - 851 37 48 www.kloksgewijs.nl info@kloksgewijs.nl

#### **De GPS ontvanger**

De GPS ontvanger wordt gebruikt om realtime de tijd te synchroniseren. Het synchronisatiesignaal wordt verzonden vanaf de gps satellieten.

De ontvanger is bestand tegen ongunstige atmosferische omstandigheden - IP67classificatie. Om de ontvanger vast te maken, kunt u het plakband aan de onderkant van de ontvanger gebruiken, de bandclips gebruiken of vastschroeven met schroeven of boutjes.

Het is essentieel om de ontvanger goed te oriënteren - de pijlen bij het opschrift "TOP" moeten naar boven gericht zijn. De ontvanger moet in de open lucht worden geplaatst om een stabiele signaalontvangst van de satellieten te garanderen. Terwijl u zoekt naar de juiste locatie van de antenne, moet u ervoor zorgen dat de ontvanger voldoende tijd heeft om te reageren - nadat u de geschikte locatie heeft gekozen, plaatst u de antenne daar en wacht u ongeveer een tiental minuten. Het is een standaardprocedure tijdens de "koude start" van de GPS-ontvanger.

De GPS-ontvanger heeft een LED die informatie geeft over het werk van de ontvanger.

#### LED

Schijnt niet

seconde

#### **Betekenis**

Geen voeding of de initialisatie van de ontvanger

Geen tijdsynchronisatie, op zoek naar het signaal

Tiid is gesynchroniseerd, op zoek naar een sterker signaal

Tijd is gesynchroniseerd, zeer goed signaal

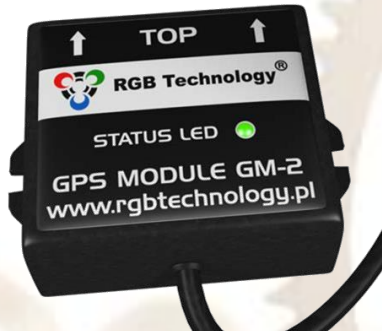

#### Oplossing

Als de LED niet binnen een minuut begint te schijnen, controleer dan de voeding van de ontvanger

Als het langer dan 15 minuten duurt, de antennelocatie wijzigen

Als de LED niet binnen 15 minuten met continu licht begint te schijnen, de antennelocatie wijzigen.

Ontvanger werk correct, geen veranderingen nodig

#### De temperatuursonde

Schijnt 1 seconde niet /

Schiint voor een seconde /

Schijnt met continu licht

schijnt voor een fractie van een

schijnt geen fractie van een seconde

De temperatuurvoeler is verkrijgbaar met twee versies van een signaalkabel met een lengte van 0,5 m en 2 m. De sonde maakt het meten en weergeven van temperatuur in °C (Celsius) of °F (Fahrenheit) mogelijk.

#### Aandachtspunten

- De temperatuur zoals weergegeven is een indicatie en kan niet gebruikt • worden als belangrijke meetwaarde.
- Plaats de voeler nooit in de zon, altijd in de schaduw
- Plaats de voeler niet achter de klok
- Zorg voor voldoende ventilatie rondom de voeler

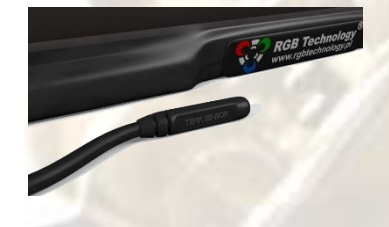

### /ij maken tijd

Deken Fritsenstraat 59 5243 VM Rosmalen Tel: 073 - 851 37 48

#### Hoofdmenustructuur

| andmatige instelling van de tijd en de datum                                             |
|------------------------------------------------------------------------------------------|
| onfiguratie van de getoonde waardes                                                      |
| onfiguratie van de datum- en tijdnotatie                                                 |
| onfiguratie van de tijd synchronisatie                                                   |
| onfiguratie van de helderheid van het display                                            |
| onfiguratie van de alarmpunten                                                           |
| ionfiguratie van de ECO-modus                                                            |
| onfiguratie van het displaylettertype                                                    |
| e standaardinstellingen herstellen                                                       |
| onfiguratie van temperatuuroffset                                                        |
| onfiguratie van weergave synchronisatie                                                  |
| oont informatie over de signaalsterkte of ontkoppeling van de GPS-module                 |
| egionale instellingen, zoals locatie, tijdzones, zomertijd / standaardti <mark>jd</mark> |
| topwatchfunctie / timer aftellen / timer aftellen                                        |
|                                                                                          |

Kloksgewijs Deken Fritsenstraat 59 5243 VM Rosmalen Tel: 073 - 851 37 48 www.kloksgewijs.nl info@kloksgewijs.nl

## Wij maken tijd

MAAA

#### F1 Handmatige instelling van tijd en datum

- 1) Roep het configuratiemenu op door op de **MENU** toets te drukken.
- 2) Selecteer de "F1" -functie met behulp van de ▲ en ▼ toetsen en bevestig dit met de ► toets.
- Gebruik de ▲ en ▼ toetsen , wijzig de datum en de tijd. Voer achtereenvolgens in : de dag van de maand, de maand, het jaar, het uur, de minuut en bevestig de instellingen met de ► toets .
- 4) Na het invoeren van de complete tijd zal de klok automatisch het menu verlaten .

Aandachtspunten:

- Voordat u de tijd instelt op de website, het menu of automatisch, configureert u de regionale instellingen.
- Een knipperend cijfer geeft de tijd- of datumparameter aan die wordt gewijzigd.
- Om ervoor te zorgen dat uw klok, zonder GPS ontvanger, automatische wijzigingen aanbrengt tussen de zomertijd en de standaardtijd, moet u de tijdzone correct configureren en activeren, rekening houdend met de zomertijd.
- Wanneer u de klok op de laatste zondag van maart of op de laatste zondag van oktober instelt, houd dan rekening met de informatie in punt 4. Zomertijd.

#### F2 Configuratie van de getoonde waardes (Tijd, datum, temperatuur)

- 1) Roep het configuratiemenu op door op de **MENU** toets te drukken.
- 2) Selecteer de functie "F2" met de toetsen ▲ en ▼ en bevestig deze met de ► toets.
- Activeren weergave van de klok (C) stel Y(es) of N(o) in met de toetsen ▲ en ▼ en bevestig deze met de ► toets.
- Gebruik vervolgens de toetsen ▲ en ▼ om de weergavetijd van de klok aan te passen "Cd" en bevestig het met de ► toets.
- 5) Om de weergave van de datum te activeren (d) stelt u Y(es) of N(o) in met de toetsen ▲ en ▼ en bevestigt u deze met de ► toets.
- Gebruik vervolgens de toetsen ▲ en ▼ om de datumweergavetijd "dd" te wijzigen en bevestig deze met de ► toets.
- 7) Om de weergave van de thermometer te activeren (t) stelt u Y(es) of N(o) in met de toetsen ▲ en ▼ en bevestigt u deze met de ► toets.
- 8) Gebruik de ▲ en ▼ toetsen om de temperatuur display tijd "td" te wijzigen en bevestig met de ► toets.
- 9) De klok keert terug naar het hoofdmenu, om het hoofdmenu te verlaten, drukt u op de < toets.

Aandachtspunten:

• Bij N(o) zal de desbetreffende waarde (de tijd, de datum of de thermometer) niet worden weergegeven

Kloksgewijs Deken Fritsenstraat 59 5243 VM Rosmalen Tel: 073 - 851 37 48 www.kloksgewijs.nl info@kloksgewijs.nl

#### F3 Configuratie van de datum- en tijdnotatie

- 1) Roep het configuratiemenu op door op de **MENU** toets te drukken.
- 2) Selecteer de functie "F3" met de toetsen ▲ en ▼ en bevestig deze met de ► toets.
- 3) Selecteer met behulp van de toetsen ▲ en ▼ het gewenste formaat voor het weergeven van de datum en bevestig dit met de ► toets.

| dny | DD-MM JJJJ |
|-----|------------|
| ndy | MM-DD JJJJ |
| ynd | JJJJ MM-DD |
| ydn | JJJJ DD-MM |
| dn  | DD-MM      |
| nd  | MM-DD      |

Gebruik de ▲ en ▼ toetsen om het gewenste weergave van de tijd te selecteren en bevestig met de ► toets.

| tf 12 | 12-uurs weergave |
|-------|------------------|
| tf 24 | 24-uurs weegave  |

5) De klok keert terug naar het hoofdmenu, om het hoofdmenu te verlaten, drukt u op de < toets.

#### F4 Configuratie van de tijd synchronisatie

- 1) Roep het configuratiemenu op door op de **MENU** toets te drukken.
- 2) Selecteer de functie "**F4**" met de toetsen ▲ en ▼ en bevestig deze met de ► toets.
- Met behulp van de toetsen ▲ en ▼ selecteert u de gewenste synchronisatie-modus en bevestig met de
  toets.

| S no | synchronisatie inactief (inactieve modus Master) |
|------|--------------------------------------------------|
| S GP | GPS-satellietsynchronisatie                      |
| S nt | NTP-netwerksvnchronisatie                        |

- S nt NTP-netwerksynchronisatie
- 4) Gebruik de ▲ en ▼ toetsen, activeer / deactiveer de Master Mode en bevestig deze met de ► toets.

| tb y | Master Mode actief   |
|------|----------------------|
| tb n | Mastermodus inactief |

5) De klok keert terug naar het hoofdmenu, om het hoofdmenu te verlaten drukt u de ◀ toets.

#### Aandachtspunten

- Voordat u de tijd instelt op de website, het menu of automatisch, configureert u de regionale instellingen.
- Voor de gesynchroniseerde synchronisatie is de GPS- module vereist.
- Het netwerk synchronisatie vereist het netwerk module en de toegang tot internet.
- De Mastermodus kan niet worden geactiveerd, wanneer de referentieklok geen GPS of NTP synchronisatie heeft.

Kloksgewijs Deken Fritsenstraat 59 5243 VM Rosmalen Tel: 073 - 851 37 48 www.kloksgewijs.nl info@kloksgewijs.nl

Vij maken tijd

## Kløksgewijs

#### **F5 Configuratie van de helderheid van het display**

- 1) Roep het configuratiemenu op door op de **MENU** toets te drukken.
- 2) Selecteer de functie "F5" met de toetsen ▲ en ▼ en bevestig deze met de ► toets.
- Gebruik de toetsen ▲ en ▼ om de automatische helderheidsregeling " br A " te activeren en bevestig deze met de ► toets.
  - b r 1 Minimale helderheid
  - ... ...
  - b r 10 Maximale helderheid
  - b r A Automatische helderheid
- Gebruik de toetsen ▲ en ▼ om het automatische helderheidsregelprofiel van uw voorkeur te selecteren en bevestig dit met de ► toets.
  - Pr 1 Profiel 1: Binnen standaard
  - Pr 2 Profiel 2 : Binnen dynamisch
  - Pr 3 Profiel 3: Buiten standaard
  - Pr 4 Profiel 4: Buiten dynamisch

Om de helderheid van het scherm handmatig in te stellen:

- 1) Roep het configuratiemenu op door op de **MENU** toets te drukken.
- 2) Selecteer de functie "F5" met de toetsen ▲ en ▼ en bevestig deze met de ► toets.
- 3) Met behulp van de toetsen ▲ en ▼ activeer je de voorkeur helderheid en bevestig met de ► toets.
  - br 1 Minimale helderheid
  - ... ... br 9 Maximale helderheid
- 4) De klok keert terug naar het hoofdmenu, om het hoofdmenu te verlaten, drukt u op de ◄ toets.

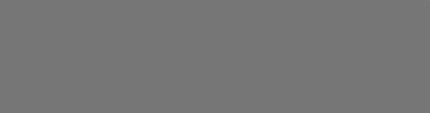

Kloksgewijs Deken Fritsenstraat 59 5243 VM Rosmalen Tel: 073 - 851 37 48 www.kloksgewijs.nl info@kloksgewijs.nl

#### F6 Configuratie van de alarmpunten

- 1) Roep het configuratiemenu op door op de **MENU** toets te drukken.
- 2) Selecteer de functie "F6" met behulp van de toetsen  $\blacktriangle$  en  $\triangledown$  en bevestig met de  $\blacktriangleright$  toets.
- Selecteer met de toetsen ▲ en ▼ een van de beschikbare alarmen (van A1 tot A30) en bevestig met de ► toets.

- A30 alarm 30
- 4) Gebruik een van de toetsen ▲ en ▼ om een alarm te activeren (On = Y) en bevestig dit met de ► toets.
- 5) Gebruik de  $\blacktriangle$  en  $\triangledown$  toetsen om de tijd voor het activeren van het alarm te wijzigen.
- 6) Voer achtereenvolgens in: eerst de uren, daarna de minuten en bevestig de instellingen met de ▶toets.
- 7) Met behulp van de toetsen ▲ en ▼ voert u de tijdsduur van het alarm in seconden (t) in en bevestig dit met de ► toets.
- 8) Selecteer met behulp van de toetsen  $\blacktriangle$  en  $\checkmark$  uw gewenste alarmmodus:
- ALLd (elke dag) of SELd (geselecteerde dagen) en bevestig met de  $\blacktriangleright$  toets.
- 9) Als u de Seld mode (geselecteerd dagen) kiest, moet u vervolgens selecteert u de dagen waarin het alarm actief moet zijn (bijv. actief op maandag d1 Y, niet actief op maandag d1 n), telkens verdergaan met de ► toets.

d1 maandag

d7 zonda

d7 zondag

#### F7 Configuratie van de ECO-modus

- 1) Roep het configuratiemenu op door op de **MENU** toets te drukken.
- 2) Selecteer de functie "F7" met behulp van de toetsen ▲ en ▼ en bevestig met de ► toets.
- 3) Gebruik de ▲ en ▼ toetsen, activeer de ECO-modus " ECO Y " en bevestig deze met de ► toets.

ECO Y Ja ECO n Nee

- 4) Met behulp van de toetsen ▲ en ▼ wijzigt u de waarde van de ingevoerde tijd voor het activeren het display en bevestig met de ► toets.
- 5) Wijzig met behulp van de toetsen ▲ en ▼ de waarde van de ingevoerde tijd voor het deactiveren van het display en bevestig met de ► toets.
- 6) De klok keert terug naar het hoofdmenu, om het hoofdmenu te verlaten, drukt u op de ◀ toets.

#### Aandachtspunten:

 Wanneer de ECO-modus actief (ECO Y) en het tijdstip van het activeren en deactiveren zijn gelijk, dan wordt het display continue weergegeven.

Kloksgewijs Deken Fritsenstraat 59 5243 VM Rosmalen Tel: 073 - 851 37 48 www.kloksgewijs.nl info@kloksgewijs.nl

#### F8 Configuratie van het displaylettertype

- 1) Roep het configuratiemenu op door op de **MENU** toets te drukken.
- 2) Selecteer de functie "F8" met behulp van de toetsen ▲ en ▼ en bevestig met de ► toets.
- Selecteer met behulp van de toetsen ▲ en ▼ de gewenste lettertype-vorm en bevestig deze met de ► toets.

| Fnt1 | afgerond lettertype  |           |
|------|----------------------|-----------|
| Fnt2 | lettertype met zeven | segmenten |

4) De klok keert terug naar het hoofdmenu, om het hoofdmenu te verlaten, drukt u op de ◄ toets.

#### F9 De standaardinstellingen herstellen

- 1) Roep het configuratiemenu op door op de **MENU** toets te drukken.
- 2) Selecteer de functie "F9" met behulp van de toetsen ▲ en ▼ en bevestig met de ► toets.
- 3) Gebruik de ▲ en ▼ toetsen, selecteer Res Y en bevestig het met de ► toets.
- 4) De klok keert terug naar het hoofdmenu, om het hoofdmenu te verlaten, drukt u op de ◀ toets.

#### Aandachtspunten:

 Deze functie wordt gebruikt om de fabrieksinstellingen volledig te herstellen, inclusief het resetten van het alarm en het maken van de standaard netwerkconfiguratie. Deze functie reset geen afstandsbedieningscodes. Wanneer het apparaat is uitgerust met een LAN-module en de netwerkinstellingen worden ook gereset.

#### F10 Configuratie van temperatuureenheid

- 1) Roep het configuratiemenu op door op de **MENU** toets te drukken.
- 2) Selecteer de functie "F10" met behulp van de toetsen ▲ en ▼ en bevestig met de ► toets.
- 3) Kies met de toetsen ▲ en ▼ de eenheid voor de temperatuur en bevestig deze met de ▶toets.

| t ° C  | Cesius graden     |
|--------|-------------------|
| tU ° F | Fahrenheit graden |

- 4) Met de toetsen ▲ en ▼ selecteer "Of Y" en bevestig met de ► toets.
- 5) Stel met de toetsen ▲ en ▼ de juiste temperatuur offsetwaarde in binnen het bereik van ± 9,9 ° C en bevestig deze met de ► toets.

| Van Y | Ja  |
|-------|-----|
| Van N | Nee |

6) De klok keert terug naar het hoofdmenu, om het hoofdmenu te verlaten, drukt u op de ◀ toets.

Kloksgewijs Deken Fritsenstraat 59 5243 VM Rosmalen Tel: 073 - 851 37 48 www.kloksgewijs.nl info@kloksgewijs.nl

#### F11 Configuratie van weergave synchronisatie

- 1) Roep het configuratiemenu op door op de **MENU** toets te drukken.
- 2) Selecteer de functie "F11" met behulp van de toetsen  $\blacktriangle$  en  $\triangledown$  en bevestig met de  $\triangleright$  toets.
- 3) Gebruik de toetsen ▲ en ▼, selecteer " SC Y" en bevestig dit met de ► toets.
- 4) Stel met de toetsen ▲ en ▼ de juiste synchronisatiemodus in en bevestig deze met de ► toets.
  - " SC Cb" (SI ave Content Basic)
  - " SC Cf" (Slave Content Full)
  - " SC Sr" (Master Server Content)
- 5) De klok keert terug naar het hoofdmenu, om het hoofdmenu te verlaten, drukt u op de < toets.

Aandachtspunten:

Het enige resultaat van de bovenstaande configuratie is het instellen / omschakelen naar de geselecteerde bedieningsmodus. Volledige configuratie van disp lay- synchronisatie vereist het configureren via de webpagina. Voor een Slave-apparaat (basis of volledig) moet u het IP-adres configureren van de master die desynchronisatiebron is.

#### F12 Toont informatie over de signaalsterkte of ontkoppeling van de GPS-module

- 1) Roep het configuratiemenu op door op de **MENU** toets te drukken.
- 2) Selecteer de functie "F12" met behulp van de toetsen  $\blacktriangle$  en  $\triangledown$  en bevestig met de  $\triangleright$  toets.
  - GP UnGPS niet verbondenGP NOGPS geen signaal
  - GP PS GPS slecht signaal
  - GP GS GPS goed signaal
- 3) De klok keert terug naar het hoofdmenu, om het hoofdmenu te verlaten, drukt u op de ◄ toets.

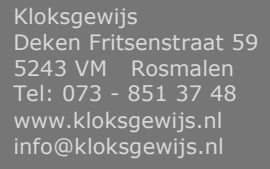

#### F13 Regionale instellingen, zoals locatie, tijdzones, zomertijd / standaardtijd

- 1) Roep het configuratiemenu op door op de **MENU** toets te drukken.
- Selecteer de functie "F13" met behulp van de toetsen ▲ en ▼ en bevestig met de ► toets.
- 3) Gebruik de ▲ en ▼ toetsen, selecteer de kloklocatie en bevestig deze met de ► toets.

| LO EU | locatie Europa    |
|-------|-------------------|
| LO AU | locatie Australië |

- LO US locati over de Verenigde Staten
- LO CA locatie Canada
- LO IL locatie Israël
- Gebruik de ▲ en ▼ toetsen, activeer / deactiveer rekening houdend met de zomertijd en bevestig deze met de ► toets.

dst y Ja dst n Nee

5) Met behulp van de ▲ en ▼ toetsen activeert / deactiveert u de tijdzone en bevestigt u deze met de ► toets.

Gy Ja Gn Nee

6) Met behulp van de toetsen ▲ en ▼ selecteer een tijdzone en bevestig met de ► toets.

-12 UTC-zone -12: 00

... ... 14 UTC-zone +14: 00

7) De klok keert terug naar het hoofdmenu, om het hoofdmenu te verlaten, drukt u op de ◀ toets.

#### Aandachtspunten

- Bij het configureren van regionale instellingen moet de gebruiker zich bewust zijn van de tijdzones op de beschikbare locaties.
- Voor de Nederlandse officiële tijd moet u de tijdzone UTC + 1 (G 01) invoeren en activeren rekening houdend met de zomertijd " dst y "
- Houd bij het instellen van de tijdzone rekening met de conformiteit met de vooraf ingestelde locatie. De onderstaande illustratie helpt u bij het kiezen van de juiste tijdzone.

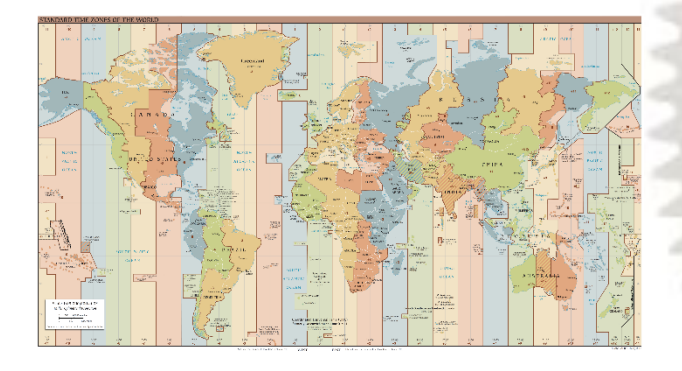

Kloksgewijs Deken Fritsenstraat 59 5243 VM Rosmalen Tel: 073 - 851 37 48 www.kloksgewijs.nl info@kloksgewijs.nl

#### F14 Stopwatchfunctie / timer aftellen / timer aftellen

- 1) Roep het configuratiemenu op door op de **MENU** toets te drukken.
- 2) Selecteer de functie "F14 " met behulp van de toetsen ▲ en ▼ en bevestig met de ► toets.
- Selecteer met behulp van de toetsen ▲ en ▼ een speciale functie van de klok en bevestig deze met de ► toets.

| STO  | Stopwatch    |                                                     |
|------|--------------|-----------------------------------------------------|
| tiUP | Timer omhoog | klok telt op van 0 naar de vooraf ingestelde waarde |
| tiDO | Timer omlaag | klok telt af van de vooraf ingestelde waarde naar 0 |

- 4) Na het selecteren van de STO (stopwatch) functie, drukt u op de A- toets om te beginnen met tellen.
- 5) Na het selecteren van de tiUP- of tiDO- functie (timers), moet u de waarde instellen naar / waarvan de timer moet tellen. Het instellen van de specifieke waarde op de uren / minuten / tweede positie gebeurt met de toetsen ▲, ▼ en ►.
- 6) Na het configureren van de geselecteerde timermodus, drukt u op de A- toets om te beginnen met tellen.
- 7) Functies van de toetsen:
  - A stop het tellen van de teller / opnieuw beginnen,
  - B wis de teller (alleen actief als het tellen is gestopt),
  - ◀ terugkeren naar het F14-menu.
- 8) De volgorde / resolutie is afhankelijk van het kloktype:

| ZAXX : maximale waarde 99:59    | (Minuten: seconden)       |
|---------------------------------|---------------------------|
| ZBXX : maximale waarde 99:59:59 | (Uren: minuten: seconden) |

Aandachtspunten:

- Timerinstellingen beginnen vanaf uren voor de klokken van het ZBXX-type en vanaf minuten voor de klokken van het ZAXX-type.
- Na het verlaten van het F14 menu, is het tellen actief op de achtergrond na het opnieuw invoeren van de eerder geselecteerde functie, zal de huidige tellerwaarde worden weergegeven ongeacht de toestand (tellen, stoppen).
- Het activeren van een functie zoals tellen, het verlaten van het F14 menu en het opnieuw invoeren van het
  F14 menu en het selecteren van een andere functie stopt met tellen en veroorzaakt het wissen van de teller.
- Het instellen van de timer-telwaarden is alleen mogelijk als de timers zijn gestopt. Bovendien zorgt het instellen van de telwaarde voor 00:00 of 00:00:00 (afhankelijk van het kloktype) voor lussen en het resetten van de telwaarde - bescherming tegen de 0-instelling.
- Het resetten van de teller is alleen mogelijk nadat het stopte, anders drukken t hij B-toets zal geen actie veroorzaken.
- Wanneer de geselecteerde timer stopt met tellen, wordt het relais gedurende 2 seconden geactiveerd. Nadat u het relais hebt gedeactiveerd , begint het opnieuw vertellen met dezelfde instellingen nadat u op de A- toets hebt gedrukt.
- Nadat u op de toets ► van het F14-menu hebt gedrukt, wordt de naam van de meest recent ingestelde functie weergegeven en als er geen functie eerder is ingesteld / geactiveerd, begint de selectie standaard met de stopwatchfunctie "STO".

Kloksgewijs Deken Fritsenstraat 59 5243 VM Rosmalen Tel: 073 - 851 37 48 www.kloksgewijs.nl info@kloksgewijs.nl

#### Een harde reset uitvoeren

- 1) Loskoppelen het apparaat van de stroomvoorziening.
- 2) Zorg ervoor dat de GPS connector kabel is niet verbonden (ontkoppel deze als deze er is).
- 3) Verbind de GPS pin naar GND pin in de connector.
- 4) Schakel de stroom in.
- 5) Wacht (ongeveer 3 seconden) tot de klok signalen reset door te knipperen van midden -segment cijfers.
- 6) Verbreek de verbinding GPS pin en GND pin in de connector.
- 7) Sluit de GPS ontvanger weer aan als deze er is.

Aandachtspunten:

- Deze functie wordt gebruikt om de fabrieksinstellingen volledig te herstellen, inclusief het resetten van het alarm en het maken van de standaard netwerkconfiguratie. Deze functie reset geen afstandsbedieningscodes.
- Wanneer het apparaat is uitgerust met een LAN-module en de netwerkinstellingen worden deze ook gereset.

#### Gebruik van de "website"

De ZA, ZB en ZAH, ZBH klokken uitgerust met de netwerkcommunicatiemodule (Ethernetmodule) en maakt een intuïtieve configuratie mogelijk via de ingebouwde "website".

Om de netwerkverbinding te configureren, volgt u het document Network Card Configuration Manual , dat u kunt downloaden van de volgende website:

http://rgbtechnology.pl/soft/

#### Verbinding met het apparaat

De verbinding met het apparaat wordt gemaakt via de Ethernet-interface, terwijl de geïntegreerde "website" wordt uitgevoerd via de Internet-browser (aanbevolen browser: Mozilla Firefox, versie 16.0.2 of hoger).

Voer het IP-adres in om verbinding te maken met het apparaat toegewezen aan het apparaat in de browser (standaard : **192.168.0.11**). Standaard gebruikersnaam: Admin Standaard wachtwoord: dbps

Let op ! Als u meerdere klokken in hetzelfde netwerk opneemt moeten deze in de juiste volgorde verbonden worden en ieder een uniek IP adres krijgen om conflicten te voorkomen. (in eerste instantie hebben ze allemaal hetzelfde standaard IP adres.)

De geïntegreerde "website" bestaat uit vijf webpagina 's waarmee u de verschillende functies van de klokken kunt configureren. Bevestig de wijzigingen van de instellingen altijd met de knop "Save".

#### Tijd tabblad

Op dit tabblad kunt u de parameters configureren die met de tijd zijn verbonden.

- Lokale datum en tijd: Handmatige instelling van de lokale tijd en datum.
- Externe tijdsynchronisatie: Configuratie van de externe synchronisatie van tijd, van de tijdzone, van het toestaan van zomertijd en van de IP-adressen van NTP-tijdservers.
- Locale tijd synchronisatie: configureren van tijd synchronisatie (de tijd die bron, de tijdzone, de zomertijd, de IP-adressen van de tijd servers, de Master Mode).

Kloksgewijs Deken Fritsenstraat 59 5243 VM Rosmalen Tel: 073 - 851 37 48 www.kloksgewijs.nl info@kloksgewijs.nl

Aandachtspunten

• Om de tijdsynchronisatie met behulp van de NTP- servers te laten werken, heeft u de juiste (rekening houdend met lokale netwerkadressen) configuratie van de volgende parameters nodig: "IP-adres", "Subnet mask", "Gateway" op het tabblad Geavanceerd en de verbinding van het apparaat met internet.

#### **Display tabblad**

Op dit tabblad kunt u de dispay instellingen wijzigen.

- Format Stel de weergegeven functies en de duur ervan (de klok, de datum, en de thermometer) en de datumnotatie in.
- Helderheid Stel de helderheid van het display in en activeer de automatische helderheidsregeling.
- Eco Stel de Eco modus in (het tijdstip van het activeren en deactiveren van het display).
- Lettertypen het lettertype van de display selecteren.
- Temperatuur offset configuratie van de omgevingstemperatuur offset.
- Weergave synchronisatie configuratie van de weergave (inhoud) synchronisatie, van het selecteren van de werkingsmodi en van het veld van het IP-adres van de hoofdklok (vereist voor de werkmodi Slave).

#### **Tabblad Alarmen**

Op dit tabblad kunt u de alarm instellingen wijzigen.

- Alarm instellen configureren van een enkel alarm (activeren, de werktijd, de duur, de modus, de dagen van de week).
- Alarmen status van alle beschikbare alarmen.

De betekenissen van de alarmstatus symbolen zijn hieronder beschreven

| Symbool      | Kleur | Betekenis                |
|--------------|-------|--------------------------|
| 0            | rood  | niet ingesteld, inactief |
| $\checkmark$ | geel  | ingesteld, inactief      |
| $\checkmark$ | aroen | Ingesteld, actief        |

#### **Tabblad geavanceerd**

Op dit tabblad kunt u de geavanceerde instellingen wijzigen.

- Kloknaam een individuele kloknaam.
- Netwerk netwerkinstellingen (het IP- adres, het subnetmasker, de standaardgateway).
- Wachtwoord instellen van het gebruikerswachtwoord.
- Standaardinstellingen herstelt de fabrieksinstellingen.

Aandachtspunten

• De " standaard instellingen" functie herstelt de fabrieksinstellingen, met inbegrip van het resetten van de alarm en het maken van de standaard Netwerk configuratie.

#### **Tabblad Status**

Op dit tabblad kunt u de status het apparaat af lezen.

- Datum en tijd het lezen van de time en de datum.
- Sensoren de sensoren aflezen: de temperaturen en de helderheid van de omgeving.
- GPS-status informatie lezen over de signaalsterkte of ontkoppeling van de GPS-module.
- Netwerk het lezen van de configuratie van de netwerkinterface.
- Apparaat het lezen van de softwareversie, hardwareversie, een individuele kloknaam en productnaam.

Kloksgewijs Deken Fritsenstraat 59 5243 VM Rosmalen Tel: 073 - 851 37 48 www.kloksgewijs.nl info@kloksgewijs.nl

#### De standaard netwerk instellingen

Hieronder staan de standaard netwerkinstellingen van de Prestige Line-klok. Het herstellen van de fabrieksinstellingen is mogelijk met behulp van de respectievelijke functie in het gebruikersmenu of in de "Website".

| Parameter         | Standaard waarde |
|-------------------|------------------|
| Gebruiker         | admin            |
| Wachtwoord        | dbps             |
| IP- adres         | 192.168.0.11     |
| Subnetmasker      | 255. 255. 255.0  |
| Standaard gateway | 192.168.0.1      |

#### **Master configuratie**

De ZA, ZB en ZAH, ZBH klokken kunnen synchroniseren als slave klok met de masterklok. Hieronder een voorbeeldconfiguratie van klokken. Tijd server IP-adressen kunnen worden ingevoerd door de gebruiker alleen via de "Website" .

|                       | Master klok (Master)                                                                                                    | Slave-klok (slaaf)                                                                                                    |
|-----------------------|----------------------------------------------------------------------------------------------------|----------------------------------------------------------------------------------------------------|
| Hoofdmodus            | actief                                                                                                    | inactief                                                                                                    |
| Synchronizatie source | GPS of Ethernet                                                                                                    | Ethernet                                                                                                    |
| Opmerking             | Wanneer u de Ethernet als<br>synchronizatie-bron kiestn, moet de<br>Time server velden 1-5 sever adressen<br>zijn onder andere compatibele<br>met NTP. | In vak Tijdserver 1 moet u het master-klok<br>(master) IP-adres invoeren. De Time-server<br>IP-velden van 2 tot 5 moeten worden ingevuld<br>met de adressen 0.0.0.0 |

Deken Fritsenstraat 59 5243 VM Rosmalen Tel: 073 - 851 37 48 www.kloksgewijs.nl info@kloksgewijs.nl

#### Aansluitingen

Om de montage van de klokken te vereenvoudigen worden de accessoires los meegeleverd. Hierdoor is het aanbrengen van de kabels een stuk makkelijker.

In onderstaand schema is de juiste aansluiting van de kabels weergegeven.

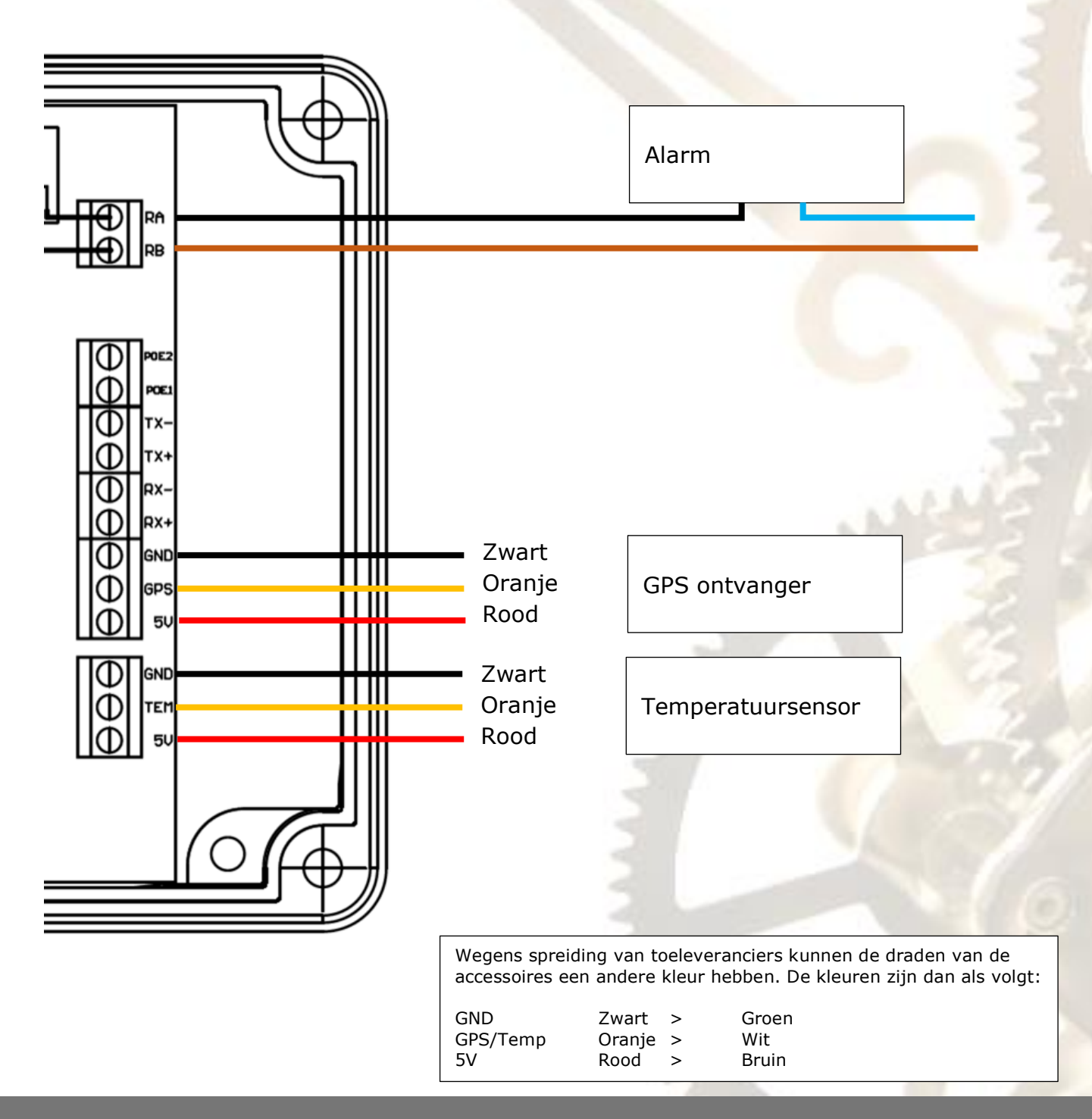

Kloksgewijs Deken Fritsenstraat 59 5243 VM Rosmalen Tel: 073 - 851 37 48 www.kloksgewijs.nl info@kloksgewijs.nl

#### Snelle bediening naar stopwatchfunctie

In deze uitvoering is er geen shortcut naar de stopwatch functie. Maar via de afstandsbediening is er wel een redelijk snel truckje mogelijk.

- 1) Roep het configuratiemenu op door op de **MENU** toets te drukken.
- 2) Selecteer de functie "F14" met behulp van de toets ▼ en bevestig met de ► toets.
- 3) StO en bevestig deze met de ► toets.
  - A stop het tellen van de teller / opnieuw beginnen,
  - B wis de teller (alleen actief als het tellen is gestopt),
  - ◀ terugkeren naar het F14-menu.

#### Dus:

- Menu
- ▼ F14
- Bevestigen
- STO Bevestigen
- A Start stopwatch

|  | U |
|--|---|
|  |   |
|  |   |
|  | B |
|  |   |

### Wij maken tijd

Kloksgewijs Deken Fritsenstraat 59 5243 VM Rosmalen Tel: 073 - 851 37 48 www.kloksgewijs.nl info@kloksgewijs.nl